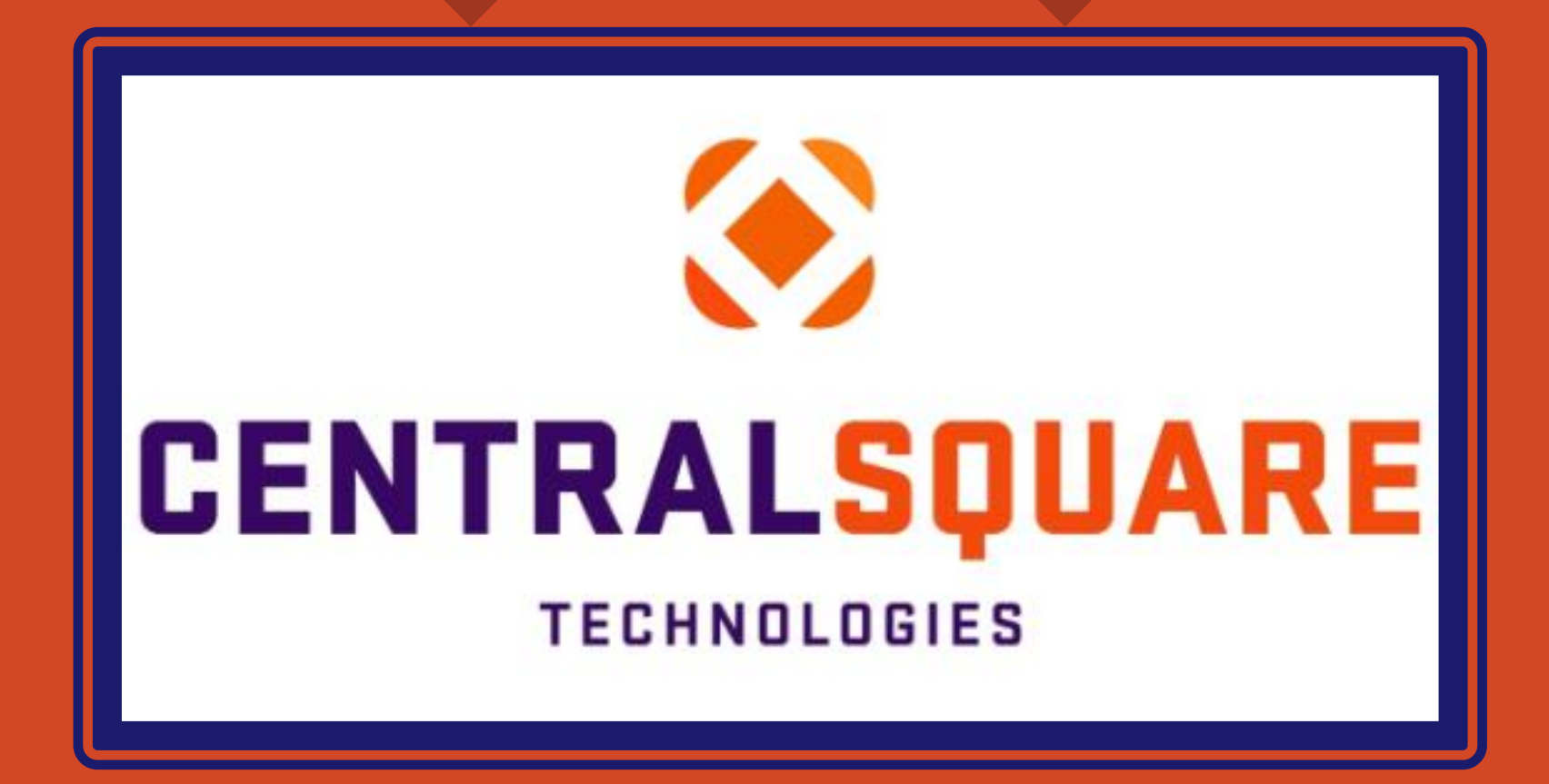

# Purchase Order Inquiry Training (POIQ)

# HOW TO ACCESS THE PURCHASE ORDER INQUIRY MASK (POIQ)

| CE       | NTRALSQUARE     |
|----------|-----------------|
|          | TECHNOLOGIES    |
| Username | Domain\Username |
| Password | Password        |
|          | Sian In         |

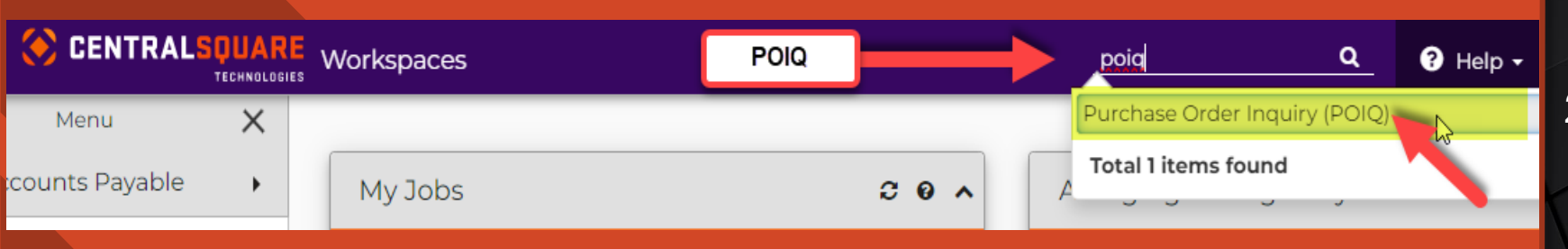

### Logging in to CentralSquare

- > Key in your username impcld \\*\*\*\*\*
- > Key in your password.

When logging in to CentralSquare please note that you have to key in the domain followed by your CentralSquare assigned username. The domain is:

impcld\\*\*\*\*\*

### Accessing the POIQ Mask

2 Go to the search bar on the top righthand corner and key in **POIQ**.

Double Click on the search result that reads: **Purchase Order Inquiry (POIQ).** 

# PURCHASE ORDER INQUIRY SEARCH OPTIONS

- 1 The three most common purchase order inquiry searches are by 1.) PO Number, 2.) Vendor Name, or 3.) Vendor ID.
  - When searching by vendor name or id you can narrow down your search by placing an asterisk (\*) before and/or after the name or vendor ID. When searching by PO Number you can type the first three characters of the PO Number followed by an asterisk (\*). A PO number normally starts with an A (Blanket POs) or a B. The next two digits are normally the year. Example B24\*

| CENTRALSOUARE<br>TECHNOLOGIES Purchase Order Inquiry (POIQ) |  |            |               |    |          |              |    |   |            |    |   |  |  |
|-------------------------------------------------------------|--|------------|---------------|----|----------|--------------|----|---|------------|----|---|--|--|
| Purchase Order Inquiry                                      |  |            |               |    |          |              |    |   |            |    |   |  |  |
| PR Number:                                                  |  | <b>T</b>   | PO Number:    |    | •        | Vendor Name: |    | T | Vendor ID: |    | T |  |  |
| Contract Number:                                            |  | <b>T</b>   | Requested By: | 1. | <b>T</b> | Approved By: | 2. | • | Buyer:     | 3. | T |  |  |
| PO Status:                                                  |  | ] <b>T</b> | РО Туре:      |    | <b>T</b> |              |    |   |            |    |   |  |  |

# PURCHASE ORDER INQUIRY SEARCH OPTIONS

- 1 You are also able to find more information regarding search options for the POIQ mask if you click on the <u>Help</u> section at the top right-hand corner to the left of your user initials.
- 2 There is also now a filter option that you can use when performing a search to narrow down your search.

|                      | RE Purchase Orde | er Inquiry (POIC | 2) |          |                                                       | Q                                                                                            | ? Help | AC |
|----------------------|------------------|------------------|----|----------|-------------------------------------------------------|----------------------------------------------------------------------------------------------|--------|----|
| Purchase Order Inqui | ry               |                  |    |          |                                                       |                                                                                              | 1.     |    |
| PR Number:           | T                | PO Number:       |    | 2.<br>T  | Vendor Name:                                          | You can find more<br>information regarding<br><u>POIQ</u> search options in<br>this section. |        | T  |
| Contract Number:     | T                | Requested By:    |    | <b>T</b> | Ap<br>Ap<br>down your search by<br>selecting the drop | T Buyer:                                                                                     |        | T  |
| PO Status:           | T                | РО Туре:         |    | <b>T</b> | down option filter.                                   |                                                                                              |        |    |

# PURCHASE ORDER INQUIRY RESULTS SECTION

We used a B23\* PO search below. We placed and asterisk (\*) after the first three characters of the PO number. The results provided a listing of all B23 POs. You can page through the POs numbers or narrow down you search to the exact PO you are looking for.

Under the **<u>Results</u>** section, you can find more details about your PO search.

| urchase Order Inquiry |                                       |                                                                        |                                                                                                    |                                                                                                    |                                                                                                    |                                                                                                    |                                                                                                    |                                                                                                    |                                                                                                    |                                                                                                    |                                                                                                    |                                                                                                    |                                                                                                    |                                                                                                    |                                                                                                    |
|-----------------------|---------------------------------------|------------------------------------------------------------------------|----------------------------------------------------------------------------------------------------|----------------------------------------------------------------------------------------------------|----------------------------------------------------------------------------------------------------|----------------------------------------------------------------------------------------------------|----------------------------------------------------------------------------------------------------|----------------------------------------------------------------------------------------------------|----------------------------------------------------------------------------------------------------|----------------------------------------------------------------------------------------------------|----------------------------------------------------------------------------------------------------|----------------------------------------------------------------------------------------------------|----------------------------------------------------------------------------------------------------|----------------------------------------------------------------------------------------------------|----------------------------------------------------------------------------------------------------|
| Numbe                 | r: [                                  |                                                                        |                                                                                                    | T                                                                                                    | PO Number:                                                                                                    | B23*                                                                                                    | <b>.</b>                                                                                                    | Vendor                                                                                                    | Name:                                                                                                    |                                                                                                    | Y Vende                                                                                                    | or ID:                                                                                                    |                                                                                                    | •                                                                                                    |                                                                                                    |
| ontract Nu            | umber:                                |                                                                        |                                                                                                    | т                                                                                                    | Requested By:                                                                                                    |                                                                                                    | •                                                                                                    | Approv                                                                                                    | ed By:                                                                                                    |                                                                                                    | T Buyer                                                                                                    | :                                                                                                    |                                                                                                    | T                                                                                                    |                                                                                                    |
| ) Status:             |                                       |                                                                        |                                                                                                    | т                                                                                                    | PO Type:                                                                                                    |                                                                                                    | •                                                                                                    |                                                                                                    |                                                                                                    |                                                                                                    |                                                                                                    |                                                                                                    |                                                                                                    |                                                                                                    |                                                                                                    |
| Res                   | ults                                  | (                                                                      | 1                                                                                                    |                                                                                                    | L                                                                                                    |                                                                                                    | 1                                                                                                    |                                                                                                    |                                                                                                    |                                                                                                    |                                                                                                    | 1                                                                                                    |                                                                                                    |                                                                                                    |                                                                                                    |
| ☞ -                   | Detail                                | PR                                                                     | PO                                                                                                    | Vendo                                                                                                    | or Name                                                                                                    |                                                                                                    | Vendor ID                                                                                                    | Contract#                                                                                                    | RqsBy                                                                                                    | AprvBy                                                                                                    | Buyer                                                                                                    | Status                                                                                                    | РО Туре                                                                                                    | Date                                                                                                    |                                                                                                    |
|                       |                                       | 147260                                                                 | B2300127                                                                                                    | FARME                                                                                                    | ER BROTHERS CO                                                                                                    | >                                                                                                    | V00243                                                                                                    |                                                                                                    | Marco Romero                                                                                                    | Veronica Burr                                                                                                    | ney                                                                                                    | FP                                                                                                    | Р                                                                                                    | 07/25/2022                                                                                                    |                                                                                                    |
|                       | ₽.                                    | 147447                                                                 | B2300041                                                                                                    | BUTLE                                                                                                    | R CHEMICALS                                                                                                    |                                                                                                    | V24317                                                                                                    |                                                                                                    | Joshua Pache                                                                                                    | co Veronica Burr                                                                                                    | ney                                                                                                    | FP                                                                                                    | Р                                                                                                    | 07/13/2022                                                                                                    |                                                                                                    |
|                       |                                       | 147453                                                                 | B2300042                                                                                                    | BUTLE                                                                                                    | R CHEMICALS                                                                                                    |                                                                                                    | V24317                                                                                                    |                                                                                                    | Joshua Pache                                                                                                    | co Veronica Burr                                                                                                    | ney                                                                                                    | FP                                                                                                    | P                                                                                                    | 07/13/2022                                                                                                    |                                                                                                    |
|                       |                                       | 147457                                                                 | B2300053                                                                                                    | ECOLA                                                                                                    | AB PEST ELIM DIV                                                                                                    |                                                                                                    | V03339                                                                                                    |                                                                                                    | Joshua Pache                                                                                                    | co Veronica Burr                                                                                                    | ney                                                                                                    | FP                                                                                                    | Р                                                                                                    | 07/13/2022                                                                                                    |                                                                                                    |
|                       |                                       | 147545                                                                 | B2300287                                                                                                    | REYBO                                                                                                    |                                                                                                    | N                                                                                                    | V21971                                                                                                    |                                                                                                    | AnaMaria Gon                                                                                                    | nez Veronica Burr                                                                                                    | ney                                                                                                    | FP                                                                                                    | P                                                                                                    | 09/22/2022                                                                                                    |                                                                                                    |
|                       | ₽.                                    | 147560                                                                 | B2300001                                                                                                    | COSTO                                                                                                    | CO WHOLESALE                                                                                                    |                                                                                                    | V00126                                                                                                    |                                                                                                    | Hector Salcido                                                                                                    | Veronica Burr                                                                                                    | ney                                                                                                    | PP                                                                                                    | Р                                                                                                    | 07/01/2022                                                                                                    |                                                                                                    |
|                       |                                       | 147568                                                                 | B2300011                                                                                                    | AMAZO                                                                                                    | DN COM                                                                                                    |                                                                                                    | V05023                                                                                                    |                                                                                                    | Hector Salcido                                                                                                    | Clayton Adkin                                                                                                    | s                                                                                                    | FP                                                                                                    | P                                                                                                    | 07/01/2022                                                                                                    |                                                                                                    |
|                       | ₽.                                    | 147578                                                                 | B2300004                                                                                                    | COSTO                                                                                                    | CO WHOLESALE                                                                                                    |                                                                                                    | V00126                                                                                                    |                                                                                                    | Hector Salcido                                                                                                    | Clayton Adkin                                                                                                    | s                                                                                                    | PP                                                                                                    | Р                                                                                                    | 07/01/2022                                                                                                    |                                                                                                    |
|                       | 2                                     | 147597                                                                 | B2300005                                                                                                    | AMAZO                                                                                                    | DN COM                                                                                                    |                                                                                                    | V05023                                                                                                    |                                                                                                    | Hector Salcido                                                                                                    | Clayton Adkin                                                                                                    | s                                                                                                    | FP                                                                                                    | P                                                                                                    | 07/01/2022                                                                                                    |                                                                                                    |
|                       |                                       | 147600                                                                 | B2300006                                                                                                    | MCKE                                                                                                    | SSON MEDICAL S                                                                                                    | URGICAL                                                                                                    | V23087                                                                                                    |                                                                                                    | Hector Salcido                                                                                                    | Clayton Adkin                                                                                                    | s                                                                                                    | FP                                                                                                    | Р                                                                                                    | 07/01/2022                                                                                                    |                                                                                                    |
|                       | Number<br>Itract Nu<br>Status:<br>Res | Number: Itract Number:  Results  C  C  C  C  C  C  C  C  C  C  C  C  C | Results       PR         @ •       Detail       PR         @ •       Detail       PR         @ •       Detail       PR         @ •       Detail       PR         @ •       Detail       PR         @ •       Detail       PR         @ •       147260       147453         @ •       147563       147560         @ •       147568       147578         @ •       147578       147597         @ •       147600       147600 | Results       PR       PO         Itract Number:       Itract Number:       Itract Number:         Status:       Itract Number:       Itract Number:         Itract Number:       Itract Number:       Itract Number:         Itract Number:       Itract Number:       Itract Number:       Itract Number:         Itract Number:       Itract Number:       I | Results       Vendo         Itract Number:       Image: Control of the second second sec | Number:       PO Number:         Itract Number:       Requested By:         Status:       PO Type:         Results       PO Type:         Itract Number:       PO Type:         Results       PO Type:         Itract Number:       PO Type:         Itract Number:       PO Type:         Results       PO Type:         Itract Number:       PO Vendor Name         Itract Number:       PO Vendor Name         Itract Number:       PO Vendor Name         Itract Number:       PO Vendor Name         Itract Number:       PO Vendor Name         Itract Number:       PO Vendor Name         Itract Number:       PO Vendor Name         Itract Number:       PO Vendor Name         Itract Number:       PO Vendor Name         Itract Number:       Itract Number:         Itract Number:       PO Vendor Name         Itract Number:       Itract Number:         Itract Number:       Itract Number:         Itract Number:       Itract Number:         Itract Number:       Itract Number:         Itract Number:       Itract Number:         Itract Number:       Itract Number:         Itract Number:       Itract Number | Number:       PO Number:       B23°         itract Number:       Requested By:       E         Status:       PO Type:       E <b>Results</b> PO Type:       E <b>Results</b> PO Vendor Name       E <b>1</b> 47760       B2300127       FARMER BROTHERS CO <b>1</b> 4747       B2300041       BUTLER CHEMICALS <b>1</b> 47453       B2300042       BUTLER CHEMICALS <b>1</b> 474545       B2300053       ECOLAB PEST ELIM DIV <b>1</b> 47560       B230001       COSTCO WHOLESALE <b>1</b> 47578       B2300041       AMAZON COM <b>1</b> 47578       B2300053       COSTCO WHOLESALE <b>1</b> 47560       B2300010       COSTCO WHOLESALE <b>1</b> 47578       B230005       AMAZON COM <b>1</b> 47509       B230005       AMAZON COM | Number:       PO       PO Number:       B23*         Itract Number:       PO Number:       Requested By:       Itract Number:         Status:       PO Type:       PO Type:       Itract Number:         PO Detail       PR       PO       Vendor Name       Vendor ID         Image: Point of the status:       Itract Number:       PO       Vendor Name       Vendor ID         Image: Point of the status:       Itract Number:       Itract Name       Vendor ID       Vendor ID         Image: Point of the status:       PO       Vendor Name       Vendor ID       Vendor ID         Image: Point of the status:       PO       Vendor Name       Vendor ID         Image: Point of the status:       PO       Vendor Name       Vendor ID         Image: Point of the status:       PO       Vendor Name       Vendor ID         Image: Point of the status:       PO       Vendor Name       Vendor ID         Image: Point of the status:       PO       Vendor Name       Vendor ID         Image: Point of the status:       PO       Vendor Name       Vendor ID         Image: Point of the status:       PO       PO       Vendor Name       Vendor ID         Image: Point of the status:       PO       PO       Vendor Name <th>Number:       PO Number:       PO Number:</th> <th>Priase Order Inquiry         Number:       PO Number:       B23*       Vendor Name:         Itract Number:       T       Requested By:       Approved By:         Status:       PO Type:       T       Approved By:         Itract Number:       PO Type:       T       Approved By:         Itract Number:       PO Type:       T       Approved By:         Results       PO Type:       Itract Number:       RqsBy         Itract Number:       PO Organization       Vendor ID       Contract#       RqsBy         Itract Number:       PO Organization       Vendor ID       Contract#       RqsBy         Itract Number:       PO Organization       Vendor ID       Contract#       RqsBy         Itract Number:       PO Organization       Vendor ID       Contract#       RqsBy         Itract Number:       PO Organization       Vendor ID       Contract#       RqsBy         Itract Number:       PO Organization       PO Organization       Vendor ID       Contract#       RqsBy         Itract Number:       PO Organization       PO Organization       Vendor ID       Contract#       RqsBy         Itract Number:       Itract Number:       PO Organization       Namerorganization       Ve</th> <th>Priase Order Induity         Number:       PO Number:       PO Number:       Vendor Name:       PO         stract Number:       Reguested By:       Approved By:       PO         Status:       PO Type:       PO Type:       PO Type:         Image: Potential PR       PO       Vendor Name       Vendor ID       Contract//       RqsBy       AprvBy         Image: Potential PR       PO       Vendor Name       Vendor ID       Contract//       RqsBy       AprvBy         Image: Potential PR       PO       Vendor Name       Vendor ID       Contract//       RqsBy       AprvBy         Image: Potential PR       PO       Vendor Name       Vendor ID       Contract//       RqsBy       AprvBy         Image: Potential PR       PO       Vendor Name       Vendor ID       Contract//       RqsBy       AprvBy         Image: Potential PR       PO       Vendor Name       Vendor ID       Contract//       RqsBy       AprvBy         Image: Potential PR       PO       Vendor Name       Vendor ID       Contract//       RqsBy       AprvBy         Image: Potential PR       PO       Vendor Name       Vendor Name       Vendor ID       Contract//       RqsBy       AprvBy         Image: Pote</th> <th>Number:       T       PO Number:       B23*       Vendor Name:       T       Vendor Name:       T       Vendor Name:       Vendor Name:       T       Vendor Name:       Vendor Name:</th> <th>Private Order Indury         Number:       P O Number:       B23'       Vendor Name:       T       Vendor ID:         Number:       T       P O Number:       D23'       Vendor Name:       T       Vendor ID:         Status:       P O Type:       T       P O Type:         P O Type:       T       P O Type:         P O Type:       P O Type:       P O P O Type:       P O P O Type:       P O P O Type:       P O P O Type:       P O P O Type:       P O P O Type:       P O P O Type:       P O P O Type:       P O P O Type:       P O P O Type:       P O P O Type:       P O O P O Type:       P O O P O Type:       <th colspa<="" th=""><th>Prime       PO Number:       PO Number:       B23*       Vender Name:       Vender I.T       Vender ID:         Itract Number:          Requested By:         Approved By:          Buyer:         Buyer:          Buyer:           Buyer:           Buyer:            Buyer:            Buyer:            Buyer:                  Buyer:</th></th></th> | Number:       PO Number:       PO Number: | Priase Order Inquiry         Number:       PO Number:       B23*       Vendor Name:         Itract Number:       T       Requested By:       Approved By:         Status:       PO Type:       T       Approved By:         Itract Number:       PO Type:       T       Approved By:         Itract Number:       PO Type:       T       Approved By:         Results       PO Type:       Itract Number:       RqsBy         Itract Number:       PO Organization       Vendor ID       Contract#       RqsBy         Itract Number:       PO Organization       Vendor ID       Contract#       RqsBy         Itract Number:       PO Organization       Vendor ID       Contract#       RqsBy         Itract Number:       PO Organization       Vendor ID       Contract#       RqsBy         Itract Number:       PO Organization       Vendor ID       Contract#       RqsBy         Itract Number:       PO Organization       PO Organization       Vendor ID       Contract#       RqsBy         Itract Number:       PO Organization       PO Organization       Vendor ID       Contract#       RqsBy         Itract Number:       Itract Number:       PO Organization       Namerorganization       Ve | Priase Order Induity         Number:       PO Number:       PO Number:       Vendor Name:       PO         stract Number:       Reguested By:       Approved By:       PO         Status:       PO Type:       PO Type:       PO Type:         Image: Potential PR       PO       Vendor Name       Vendor ID       Contract//       RqsBy       AprvBy         Image: Potential PR       PO       Vendor Name       Vendor ID       Contract//       RqsBy       AprvBy         Image: Potential PR       PO       Vendor Name       Vendor ID       Contract//       RqsBy       AprvBy         Image: Potential PR       PO       Vendor Name       Vendor ID       Contract//       RqsBy       AprvBy         Image: Potential PR       PO       Vendor Name       Vendor ID       Contract//       RqsBy       AprvBy         Image: Potential PR       PO       Vendor Name       Vendor ID       Contract//       RqsBy       AprvBy         Image: Potential PR       PO       Vendor Name       Vendor ID       Contract//       RqsBy       AprvBy         Image: Potential PR       PO       Vendor Name       Vendor Name       Vendor ID       Contract//       RqsBy       AprvBy         Image: Pote | Number:       T       PO Number:       B23*       Vendor Name:       T       Vendor Name:       T       Vendor Name:       Vendor Name:       T       Vendor Name:       Vendor Name: | Private Order Indury         Number:       P O Number:       B23'       Vendor Name:       T       Vendor ID:         Number:       T       P O Number:       D23'       Vendor Name:       T       Vendor ID:         Status:       P O Type:       T       P O Type:         P O Type:       T       P O Type:         P O Type:       P O Type:       P O P O Type:       P O P O Type:       P O P O Type:       P O P O Type:       P O P O Type:       P O P O Type:       P O P O Type:       P O P O Type:       P O P O Type:       P O P O Type:       P O P O Type:       P O O P O Type:       P O O P O Type: <th colspa<="" th=""><th>Prime       PO Number:       PO Number:       B23*       Vender Name:       Vender I.T       Vender ID:         Itract Number:          Requested By:         Approved By:          Buyer:         Buyer:          Buyer:           Buyer:           Buyer:            Buyer:            Buyer:            Buyer:                  Buyer:</th></th> | <th>Prime       PO Number:       PO Number:       B23*       Vender Name:       Vender I.T       Vender ID:         Itract Number:          Requested By:         Approved By:          Buyer:         Buyer:          Buyer:           Buyer:           Buyer:            Buyer:            Buyer:            Buyer:                  Buyer:</th> | Prime       PO Number:       PO Number:       B23*       Vender Name:       Vender I.T       Vender ID:         Itract Number:          Requested By:         Approved By:          Buyer:         Buyer:          Buyer:           Buyer:           Buyer:            Buyer:            Buyer:            Buyer:                  Buyer: |

### PURCHASE ORDER INQUIRY RESULTS SECTION

| Pu | urchase Order Inquiry |        |        |          |                  |             |           |           |                |                 |        |        |         |            |
|----|-----------------------|--------|--------|----------|------------------|-------------|-----------|-----------|----------------|-----------------|--------|--------|---------|------------|
| P  | R Number:             | : [    |        |          | Y PO Number:     | B23*        | ۲         | Vendor    | Name:          | T               | Vendo  | r ID:  |         | T          |
| С  | ontract Nu            | mber:  |        |          | T Requested By   | :           | T         | Approv    | ed By:         | T               | Buyer: |        |         | T          |
| P  | O Status:             | [      | 1      | 2        | PO Type:         |             | T         |           |                |                 |        | 5      |         |            |
|    | Resi                  | ults   | Ï      | Ĩ        | Ĵ.               |             | Ï         |           |                |                 |        | J.     |         |            |
|    | . ک                   | Detail | PR     | РО       | Vendor Name      |             | Vendor ID | Contract# | RqsBy          | AprvBy          | Buyer  | Status | РО Туре | Date       |
| 1  |                       | ď      | 147260 | B2300127 | FARMER BROTHER   | s co        | V00243    |           | Marco Romero   | Veronica Burney |        | FP     | Ρ       | 07/25/2022 |
|    |                       | Z      | 147447 | B2300041 | BUTLER CHEMICAL  | s           | V24317    |           | Joshua Pacheco | Veronica Burney |        | FP     | Р       | 07/13/2022 |
|    |                       | Z      | 147453 | B2300042 | BUTLER CHEMICAL  | s           | V24317    |           | Joshua Pacheco | Veronica Burney |        | FP     | Р       | 07/13/2022 |
|    |                       | ľ      | 147457 | B2300053 | ECOLAB PEST ELIM | IDIV        | V03339    |           | Joshua Pacheco | Veronica Burney |        | FP     | Р       | 07/13/2022 |
|    |                       | Z      | 147545 | B2300287 | REYBON CONSTRU   | CTION       | V21971    |           | AnaMaria Gomez | Veronica Burney |        | FP     | Р       | 09/22/2022 |
|    |                       | Z      | 147560 | B2300001 | COSTCO WHOLESA   | LE          | V00126    |           | Hector Salcido | Veronica Burney |        | PP     | Р       | 07/01/2022 |
|    |                       | Z      | 147568 | B2300011 | AMAZON COM       |             | V05023    |           | Hector Salcido | Clayton Adkins  |        | FP     | Р       | 07/01/2022 |
|    |                       | ľ      | 147578 | B2300004 | COSTCO WHOLESA   | LE          | V00126    |           | Hector Salcido | Clayton Adkins  |        | PP     | Ρ       | 07/01/2022 |
|    |                       | Ľ      | 147597 | B2300005 | AMAZON COM       |             | V05023    |           | Hector Salcido | Clayton Adkins  |        | FP     | Ρ       | 07/01/2022 |
|    |                       | Z      | 147600 | B2300006 | MCKESSON MEDIC   | AL SURGICAL | V23087    |           | Hector Salcido | Clayton Adkins  |        | FP     | Р       | 07/01/2022 |

In the Purchase Order Inquiry <u>Results</u> Section you can find PR and PO information associated to your PO search.

1. The **<u>Detail</u>** column will include a link to your PR request number in the POUPPR mask.

2. The **PO** column will include PO number.

3. The <u>Vendor Name</u> column will include the vendor name that the PO was set up under.

4. The <u>Vendor ID</u> column will include the vendor number associated to the vendor name.

5. The <u>Status</u> column will include the PO status. FP = Full Payment, PP = Partial Payment.

« « 1 2 3 4 5 ... 394 » »» Total Count: 3939

3939

# PURSHASE ORDER SUMMARY SECTION

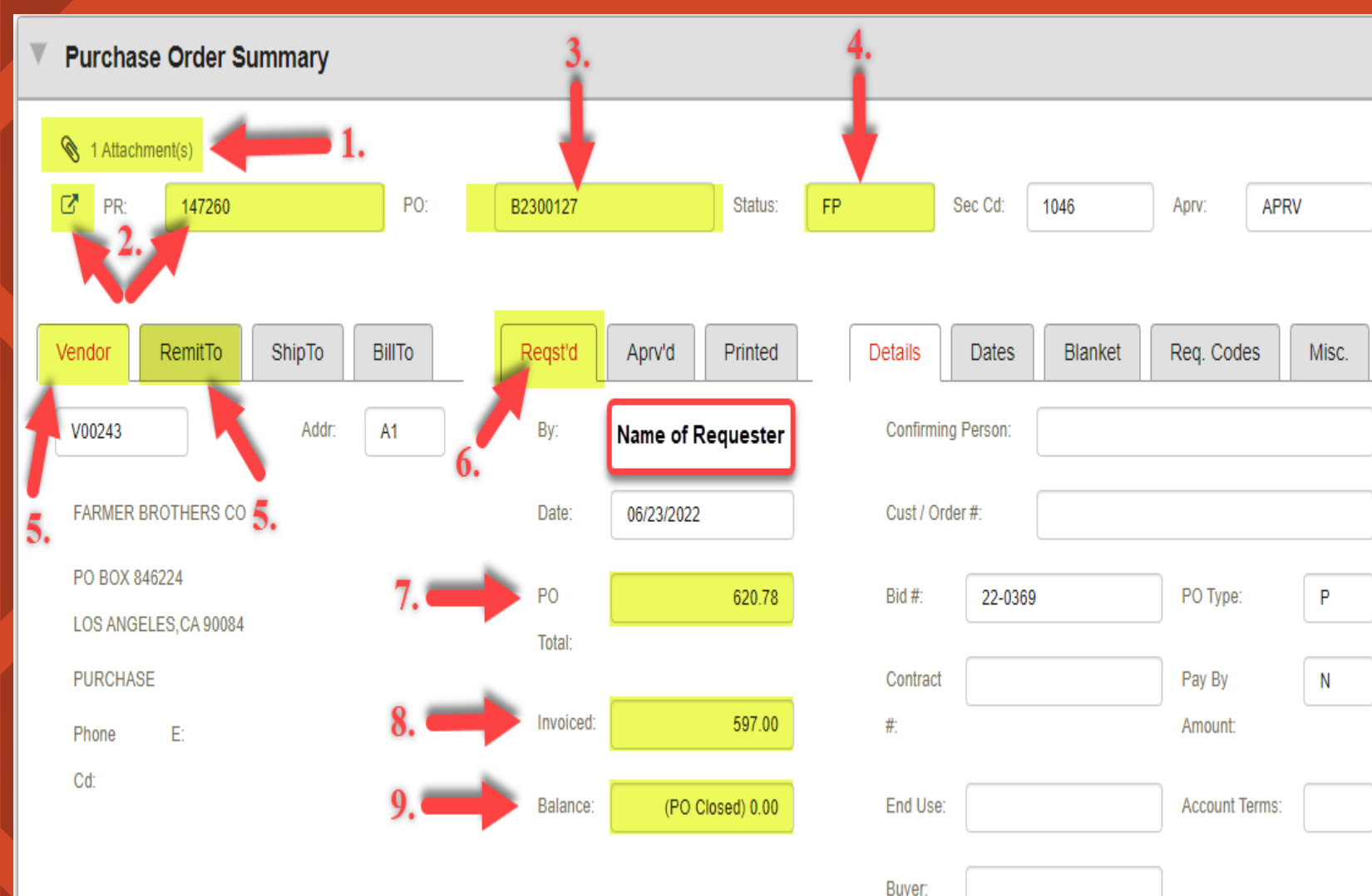

In the **Purchase Order Summary** Section you can find PO related information.

1. The <u>Attachment(s)</u> paper clip will include the scanned backup you attached to your PR request.

2. The **PR** will include the PR number and a link to the Purchase Request Mask POUPPR to the left of the PR number.

3. The **PO** will include the PO number.

4. The <u>Status</u> will include the status the PO number. FP = Full Payment PP = Partial Payment.

5. The <u>Vendor</u> section will include the default vendor address. You can also find the Remit To Vendor address in this section.

6. The **<u>Requested</u>** Tab will include details on the user that submitted the PR request and the date of submittal.

You are also able to find the 7. <u>PO Total</u>, 8. Total <u>Invoiced</u> Amount, and 9. <u>PO Balance</u>. If the PO has been fully paid you will get a zero balance along with a notification indicating (PO Closed).

## **ITEMS SECTION**

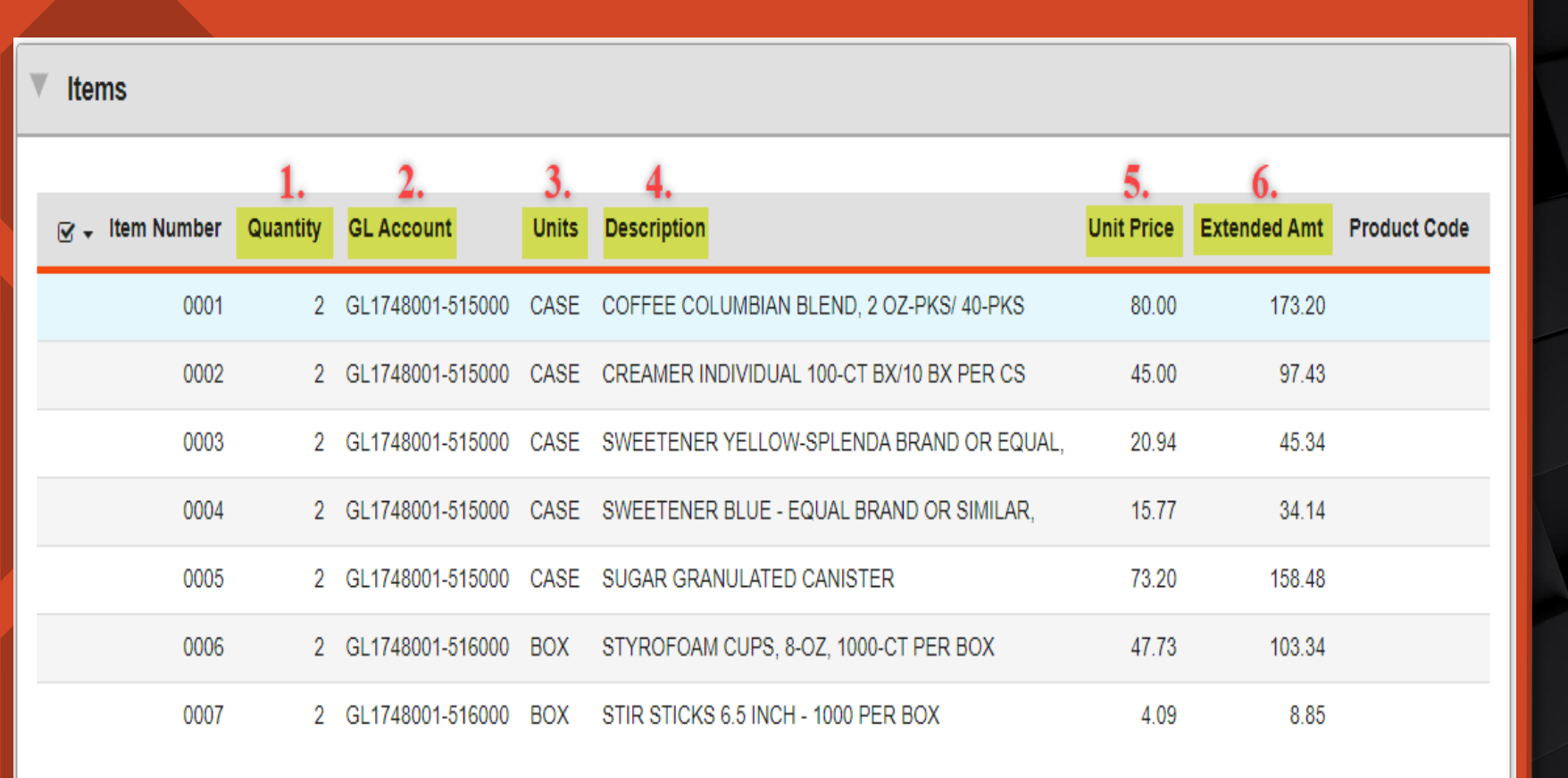

In the **<u>Items</u>** Section you can find all the information of the items you requested on your PR Request.

1. The **Quantity** column will include the quantity of the item you requested.

2. The <u>GL Account</u> column will include the Org Key & Object code you requested the item to be paid out of.

3. The <u>Units</u> column will include the unit type (i.e., case or box).

4. The **Description** column will include the description of the item requested.

5. The <u>Unit Price</u> column will include the price per unit.

6. The **Extended Amount** column will include the amount to be paid. This amount includes taxes.

×

# **ENCUMBRANCES SECTION**

#### Encumbrances

|            | 1.        | 2.        | 3.               | 4.                             | 5.      | 6.         | 7.        | 8.              |
|------------|-----------|-----------|------------------|--------------------------------|---------|------------|-----------|-----------------|
| <b>⊘</b> , | Reference | Vendor ID | GL Account       | Description                    | ЕМ Туре | PO Date 🕈  | Set ID    | Extended Amount |
| Ŧ          | B2300127  | V00243    | GL1748001-515000 | COFFEE COLUMBIAN BLEND, 2 OZ-P | EN      | 07/20/2022 | PO        | 173.20          |
| I          | B2300127  | V00243    | GL1748001-515000 | CREAMER INDIVIDUAL 100-CT BX/1 | EN      | 07/20/2022 | PO        | 97.43           |
|            | B2300127  | V00243    | GL1748001-515000 | SWEETENER YELLOW-SPLENDA BRAND | EN      | 07/20/2022 | PO        | 45.34           |
|            | B2300127  | V00243    | GL1748001-515000 | SWEETENER BLUE - EQUAL BRAND O | EN      | 07/20/2022 | PO        | 34.14           |
|            | B2300127  | V00243    | GL1748001-515000 | SUGAR GRANULATED CANISTER      | EN      | 07/20/2022 | PO        | 158.48          |
|            | B2300127  | V00243    | GL1748001-516000 | STYROFOAM CUPS, 8-OZ, 1000-CT  | EN      | 07/20/2022 | PO        | 103.34          |
|            | B2300127  | V00243    | GL1748001-516000 | STIR STICKS 6.5 INCH - 1000 PE | EN      | 07/20/2022 | PO        | 8.85            |
|            | B2300127  | V00243    | GL1748001-515000 | COFFEE COLUMBIAN BLEND, 2 OZ-P | FP      | 08/26/2022 | O22CZ826A | 484.81          |
|            | B2300127  | V00243    | GL1748001-516000 | STYROFOAM CUPS, 8-OZ, 1000-CT  | FP      | 08/26/2022 | O22CZ826A | 112.19          |

**Note:** You are also able click on the **<u>check mark</u>** to the left of the reference column to select the items you want to view in the encumbrance section.

In the **Encumbrances** Section you can find all the information on all your encumbered items and any payments made towards your encumbrances.

1. The <u>**Reference**</u> column will include PO number associated to your encumbrance.

2. The <u>Vendor ID</u> column will include the vendor number the encumbrance was requested/paid under.

3. The <u>**GL Account</u>** column will include the Org Key and Object Code the encumbrance was requested/paid under.</u>

4. The **Description** column will include the description of the item requested/paid.

5. The **EN Type** column will include details on the encumbrance type. EN = Encumbered, FP=Fully Paid.

6. The <u>PO Date</u> column will include details on the dates the PO was encumbered/paid.

7. The **SET ID** column will include a batch reference number starting with an O\*\*\*\*\*\* for any payments made towards the encumbrance.

8. The **Extended Amount** column will include the amount encumbered/paid for each Org Key & Object Code.

# **RECEIVING SECTION**

| Red | ceiving |           |             |                   |               |           |         |            |            |
|-----|---------|-----------|-------------|-------------------|---------------|-----------|---------|------------|------------|
|     | 1.      |           |             | 2.                | 3.            | 4.        | 5.      |            | 6.         |
| • ک | Detail  | PR Number | Item Number | Quantity Received | Date Received | AP Set ID | User    | Job Number | Entry Date |
|     | ď       | 147260    | 0001        | 2.00              | 08/22/2022    |           | ROMEM   | 3110029    | 08/22/2022 |
|     | ď       | 147260    | 0001        | 1.00              | 08/26/2022    | O22CZ826  | SALGD~1 | 3115047    | 08/29/2022 |
|     | ď       | 147260    | 0002        | 2.00              | 08/22/2022    |           | ROMEM   | 3110029    | 08/22/2022 |
|     | ď       | 147260    | 0003        | 2.00              | 08/22/2022    |           | ROMEM   | 3110029    | 08/22/2022 |
|     | ď       | 147260    | 0004        | 2.00              | 08/22/2022    |           | ROMEM   | 3110029    | 08/22/2022 |
|     | ď       | 147260    | 0005        | 2.00              | 08/22/2022    |           | ROMEM   | 3110029    | 08/22/2022 |
|     | ď       | 147260    | 0006        | 2.00              | 08/22/2022    |           | ROMEM   | 3110029    | 08/22/2022 |
|     | ď       | 147260    | 0006        | 1.00              | 08/26/2022    | O22CZ826  | SALGD~1 | 3115047    | 08/29/2022 |
|     | C       | 147260    | 0007        | 2.00              | 08/22/2022    |           | ROMEM   | 3110029    | 08/22/2022 |

In the **<u>Receiving</u>** Section you can find information on the items you received.

1. The **Detail** column will include a link to the Receiving Information mask POUPRC.

2. The **Quantity Received** column will include the quantity you indicated your received in POUPRC. It will also include the quantity paid.

3. The **Date Received** column will include the date you indicated you received the item in POUPRC. It will also include the date paid in the ledgers.

4. The <u>AP Set ID</u> column will include a batch reference number starting with an O\*\*\*\*\*\*\* for any payments made on the items received.

5. The <u>User</u> column will include details on the user that received the items or processed the payment.

6. The <u>Entry Date</u> column will include details on the date the items were received or the date the check was printed.

# **DISTRIBUTED INVOICES SECTION**

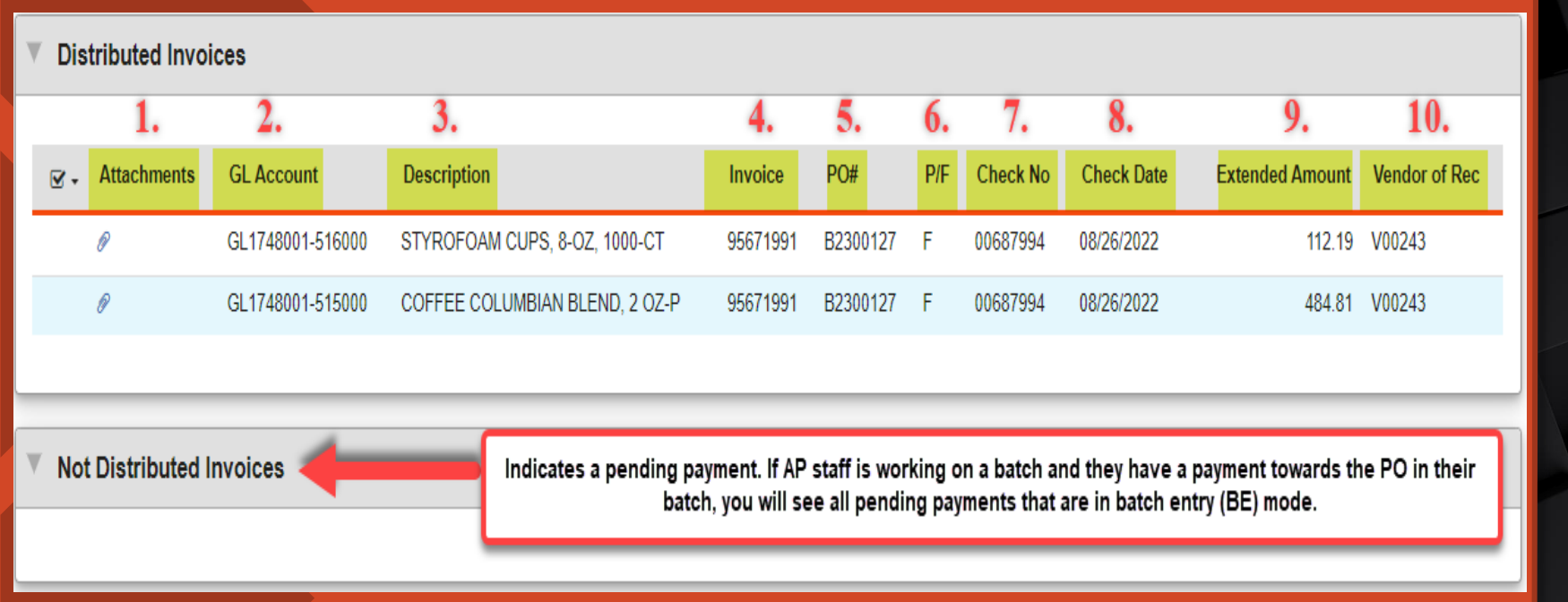

<u>Note</u>: Please see note above in reference to the <u>Not Distributed</u> <u>Invoices</u> section. In the **Distributed Invoices** Section you can information on all paid invoices.

1. The **<u>Attachments</u>** column will include a copy of the scanned claim.

2. The <u>**GL Account**</u> column will include the Org Key and Object code the invoice was paid out of.

3. The <u>Description</u> column will include a description of the item paid.

4. The **Invoice** column will include the invoice # assigned by AP staff.

5. The **PO#** column will include the PO # the invoice was paid out of.

6. The <u>**P/F**</u> column indicates whether the payment was a partial or full payment. P = Partial, F = Full.

7. The <u>Check No</u> column will include the check number associated to the invoice payment.

8. The <u>Check Date</u> column will include the date the payment was made.

9. The **Extended Amount** column will include the amount paid.

10. The <u>Vendor of Record</u> column will include the vendor number the payment was issued to.